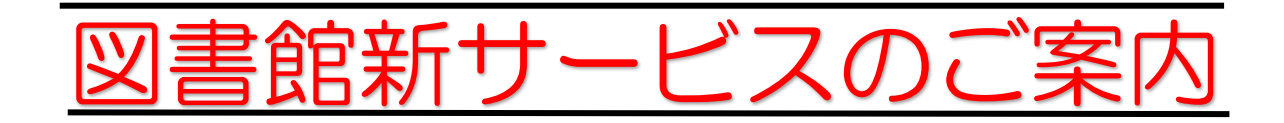

館内検索機で・・・ 宇美町立図書館の 人気本のランキングなどを 見ることができます。

## Web上で・・・

資料検索画面で本の表紙の 画像を見ることができます。

資料検索の詳細情報の中で 地図(本の場所)が表示され 画面を見ながら資料を探す ことができます。

自分の貸出履歴を見ることが できる「My本棚」の機能が 追加されました。 ただし、令和元年11月の貸出分から

自動貸出機が・・・ 多言語にも対応します。

(英語・中国語・韓国語)

資料検索画面から Amazon などの書評を 見ることができます。

自分の決めた目標冊数に 向けて読書を進める 「読書マラソン」の機能が 追加されました。

> などなど、便利なことが いっぱい!

Web登録方法 右のQRコード、または 宇美町立図書館で検索

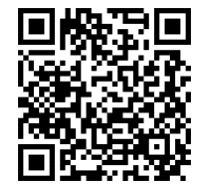

- web 予約欄パスワード申請をクリック
- ② 利用者番号・氏名・生年月日・電話番号を入力後、ログインするをクリック
- ③ 登録パスワード \*初回にご自身で英数4文字以上で設定・パスワード再入力・メール アドレスを入力後、登録するをクリック ⇒ 登録完了!!

宇美町立図書館ホームページ https://www.town.umi.lg.jp/site/umi-library/